# IPC\_5202-F0018P01D1508

# 版本说明书

浙江宇视科技有限公司

# IPC\_5202-F0018P01D1508

# 版本说明书

关键词:版本信息、版本升级

摘 要:详细说明相应产品版本的各方面事项,包括版本介绍、版本升级操作指导。

#### 缩略语:

| 缩略语 | 英文全名      | 中文解释  |  |
|-----|-----------|-------|--|
| IPC | IP Camera | 网络摄像机 |  |

| সং |
|----|
|    |

| 1版本信息                    |   |
|--------------------------|---|
| 1.1 版本号                  | 3 |
| <b>1.2</b> 已发布版本及发布原因    | 3 |
| 1.3 版本配套表                | 3 |
| 2 版本变更说明                 | 3 |
| 3 配套资料及获取方式              | 3 |
| 4 版本升级操作指导               | 3 |
| <b>4.1</b> 升级概述······    | 3 |
| 4.1.1 版本文件组成             | 3 |
| 4.1.2 版本升级环境             | 4 |
| 4.1.3 版本升级方式             | 4 |
| 4.2 升级步骤                 | 4 |
| 4.2.1 通过 WEB 升级软件 ······ | 4 |

## 1 版本信息

### 1.1 版本号

版本号: IPC\_5202-F0018P01D1508

### 1.2 已发布版本及发布原因

表1 已发布版本及发布原因

| 版本号                    | 基础版本号 | 发布日期       | 发布原因 |
|------------------------|-------|------------|------|
| IPC_5202-F0018P01D1508 | NA    | 2015-10-10 | 首次发布 |

### 1.3 版本配套表

表2 产品款型和版本配套关系表

| 产品系列   | IPC 产品系列                                 | 起始版本          |
|--------|------------------------------------------|---------------|
| 型号     | IPC-S312-DIR@P-IR3-M28-F                 |               |
| 具体款型   | IPC-S312-DIR系列: IPC-S312-DIR@P-IR3-M28-F | F0018P01D1508 |
| 目标文件名称 | IPC_5202-F0018P01D1508.zip               |               |

### 2 版本变更说明

首个版本发布

## 3 配套资料及获取方式

#### 表3 配套资料清单

| 手册名称           | 资料版本  | 获取方式  |
|----------------|-------|-------|
| 《半球网络摄像机 快速入门》 | V1.00 | 随版本发布 |

# 4 版本升级操作指导

#### 4.1 升级概述

4.1.1 版本文件组成

表4 版本文件组成

| IPC_5202-XXXXX.zip | uimage.bin     | 内核+根文件系统镜像文件 |
|--------------------|----------------|--------------|
|                    | program.bin    | 应用软件         |
|                    | VERSION        | 版本文件         |
|                    | matchtable.csv | 升级配套表        |
|                    | u-boot.bin     | Uboot升级文件    |

#### 4.1.2 版本升级环境

- 1. 升级组网图
- 图1 升级组网图

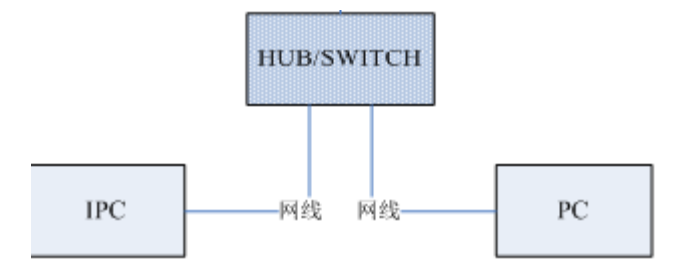

如上图所示:版本文件存放在PC机上;该PC机与IPC通过网络连接。

#### 4.1.3 版本升级方式

目前提供一种升级方式:通过WEB。

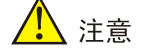

• 单台设备升级可考虑使用 WEB 升级。

### 4.2 升级步骤

#### 4.2.1 通过 WEB 升级软件

- (1) 使用 admin 用户登录 WEB (默认密码为: admin 或 123456),单击<配置>,进入"WEB 配置界面"。
- (2) 单击[系统维护/设备维护],进入"设备维护"页面。

| ▲基本配置          | 当前位置:系统维护> | > 设备维护            |              |
|----------------|------------|-------------------|--------------|
| ▲业务配置          | 软件升级       |                   |              |
| ▲告警布防          | 升级文件       |                   | <b>浏览</b> 升级 |
| ▼系统维护<br>设备状态  | 系统重启       |                   | 重新启动系统       |
| 用户目理<br>■ 设备维护 | 系统配置       |                   | 依复默认证室       |
|                | 导入配置       |                   | <b>浏览</b> 导入 |
|                | 导出配置       | C:\Uniview\Debug\ | 浏览 导出        |
|                | 诊断信息       |                   |              |
|                | 保存路径       | C:\Uniview\Debug\ | 浏览 下载        |
|                |            |                   |              |

- (3) 单击[软件升级]模块的<浏览>按钮,弹出文件加载窗口,将升级文件指向待升级版本的文件包 (IPC\_5202-XXXXX.zip)并单击<确定>返回到软件升级页面。
- (4) 文件包指定后,升级按钮不再灰显;单击<升级>,开始升级,升级过程中用户无法进行其它 页面操作。
- (5) 升级结束后,弹出提示"升级成功!重启后请重新登录。"即完成升级。

©2013-2015 浙江宇视科技有限公司。保留一切权利。 非经本公司书面许可,任何单位和个人不得擅自摘抄、复制本文档内容的部分或全部,并不得以任何形式传播。 本文档中的信息可能变动,恕不另行通知。